# Bhaviks B.I. Babble

... on Microsoft Business Intelligence technology and more!

## Setting Up a SharePoint 2013 BI Demo VM

I just built up a new demo environment for BI with Windows Server 2012, SQL 2012 SP1 and SharePoint 2013. This is primarily to take advantage of the new Power View enhancements that came out with SQL 2012 SP1 but I do step through getting all the other BI services up and running. What follows is a general guide, providing an overview of the main steps and links to other information where necessary. I am focusing on the SQL and SharePoint install here, so I assume you have a Windows Server installation ready and have setup a domain and DNS services. I used Windows Server 2012 for my VM.

#### **Pre-requisites**

- If you don't have an internet connection from your VM, make sure you have downloaded the Sharepoint 2013 pre-requisites. An <u>in-depth guide exists on TechNet</u> (<u>http://social.technet.microsoft.com/wiki/contents/articles/14582.install-sharepoint-2013-prerequisites-offline-or-manually-on-windows-server-2012-a-comprehensive-guide.aspx</u>) which discusses options on obtaining the pre-requisites, and then <u>this guide will help you</u> (<u>http://www.dontpapanic.com/blog/?p=241</u>) install them quickly.
- 2. Then you will also need the following
- °0 Windows Server 2012
- °O Microsoft Office 2013 (Excel and PowerPoint)
- o SharePoint 2013
- •• <u>SQL Server 2012 Samples (http://msftdbprodsamples.codeplex.com/releases/view/55330)</u>. It's a good idea to deploy all these to test all your features are working as expected.
- <u>Visual Studio 2010 Tools for Office Runtime</u> (<u>http://www.microsoft.com/download/en/details.aspx?id=20479</u>). The MDS Client for Excel and PowerPivot 2012 will need this. You can get these clients and other goodies in the <u>SQL Server</u> <u>2012 Feature Pack (http://www.microsoft.com/download/en/details.aspx?id=29065)</u>
- 90 SQL Server 2012 Data Mining Addins (http://www.microsoft.com/download/en/details.aspx? id=29061)

#### **Installing SQL Server 2012**

- 1. Ensure Windows has the Active Directory Domain Services role instealled. **This is important so we can use a proper domain account for services**. Ive seen problems when using built in service accounts. It will suggest you add in the DNS Server role a well. I did so. In my virtual machine I setup 2 network adapters one with a fixed IP on an internal virtual LAN Segment, the other bridged so it could access my host's internet connection.
- 2. Install a DEFAULT instance of SQL Server 2012. I used slipstreamed media which has SP1 built in. Things to note:

http://bhavikmerchant.wordpress.com/2012/12/08/setting-up-a-sharepoint-2013-bi-demo-vm/

°O I used the domain Administrator account to run all services except for the Browser, Agent and Full Text Filter.

°O

Remember to add the domain Administrator account as an admin to the relevant services as you configure them in the install Wizard. You don't want to be locked out later

These are the features I selected (pretty much all)..

| •                                                                                                    | S                                                                   | QL Server 2012 Setup                                                                                                    | - O X                                                                                                    |
|----------------------------------------------------------------------------------------------------|---------------------------------------------------------------------|----------------------------------------------------------------------------------------------------|----------------------------------------------------------------------------------------------------|
| Feature Selection<br>Select the Enterprise features to                                                                                                    | o install.                                                          |                                                                                                    |                                                                                                    |
| Select the Enterprise features to<br>Setup Support Rules<br>Setup Role<br><b>Feature Selection</b><br>Installation Rules<br>Installation Rules<br>Installation Configuration<br>Database Engine Configuration<br>Analysis Services Configuration<br>Distributed Replay Controller<br>Distributed Replay Controller | Instance Features     Instance Features     Sold Server Replication | n<br>c Extractions for Search<br>R<br>ePoint<br>+ for ShacePoint Products<br>ompatibility<br>ents<br>c<br>Complete<br>iller<br>DK | Feature description:       Includes Analysis Services and tools used to<br>support online analysis Services can be<br>clustered.       Prerequisities for selected features:       Meady installed:       Meady installed:       Monosoft NET Framework 4.0<br>Windows PowerShell 2.0       To be installed:       Microsoft Visual Studio Tools for Applications<br>Windows Rester Visual Studio Tools for Applications<br>Windows Rester Visual Studio Tools for Applications       Vindows RT Framework 3.5       <     Its and the study of the study of the study |
|                                                                                                    | Shared feature directory:                                           | C:\Program Files\Microsoft SQL Server\<br>C\Program Files (u86)\Microsoft SQL Server                                              |                                                                                                    |

... Noting that when I configured the services, I picked Multidimensional and Data Mining Mode:

|                                                                                                    | SQL Server 2012 Setup                                                                                                    | ×                                                                                                    |
|----------------------------------------------------------------------------------------------------|----------------------------------------------------------------------------------------------------|----------------------------------------------------------------------------------------------------|
| Analysis Services Confi<br>Specify Analysis Services server                                                                                                    | guration<br>modes, administrators, and data directories.                                                                                                    |                                                                                                    |
| Setup Support Rules<br>Setup Role<br>Feature Selection<br>Installation Rules<br>Instance Configuration<br>Disk Space Requirements<br>Server Configuration<br>Database Engine Configuration<br>Analysis Services Configuration<br>Distributed Replay Controller<br>Distributed Replay Controller<br>Distributed Replay Controller<br>Distributed Replay Controller<br>Distributed Replay Client<br>Error Reporting<br>Installation Configuration Rules<br>Ready to Install<br>Installation Progress<br>Complete | Server Configuration Data Directories Server Mode:  Multidimensional and Data Mining Mode Tabular Mode Specify which users have administrative permissions for Analysis DOMAIN/Administrator (Administrator) | Services.<br>Analysis Services<br>administrators have<br>unrestricted access to<br>Analysis Services. |

- 1. I then ran the Reporting Services Configuration tool to setup the Native SSRS instance.
- 2. I wanted a Tabular version of SSAS, so I ran the installer again and chose to install a NAMED instance of SQL Server 2012, which I called TABULAR. This time the only feature I selected was Analysis Services, but when asked to choose the mode I selected Tabular.

## SQL Server 2012 Help

For some reason Microsoft decided not to include local help files on the SQL install media so you need to <u>get it yourself (http://www.microsoft.com/en-us/download/details.aspx?id=347)</u> and manually install it. It can be a bit tricky so pay attention to the instructions that follow the download:

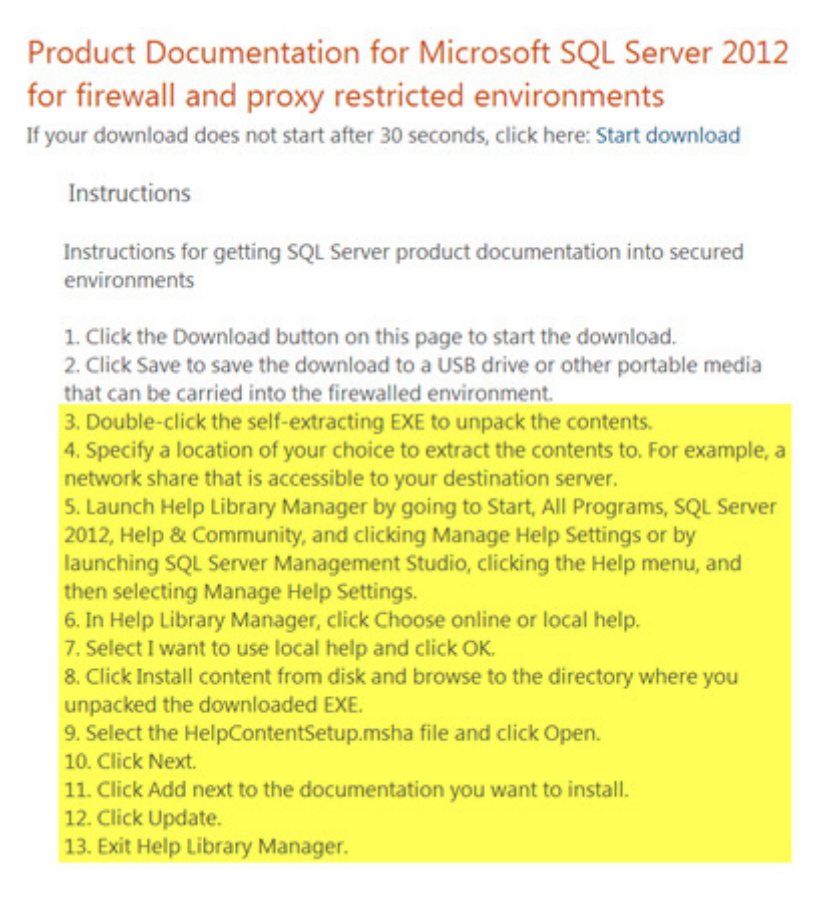

## **Developer Tools**

At this point I would recommend installing the following:

- SQL Server Data tools (http://msdn.microsoft.com/en-us/data/tools.aspx) (i.e. SSDT highly recommended)
- <sup>90</sup> <u>SSDT Power Tools (http://visualstudiogallery.msdn.microsoft.com/9b0228c6-15d1-44de-9279-66dde12bf861)</u> (the official mechanism to update SSDT)
- vo Visual Studio 2010 with SP1 (if you want need complete .Net programmability)

#### **Installing Sharepoint 2013**

 Start the SharePoint 2013 installer (autorun from the dvd/mounted ISO, or manually run default.hta). *If you havent already* installed the pre-requisites then do so using the option shown below:

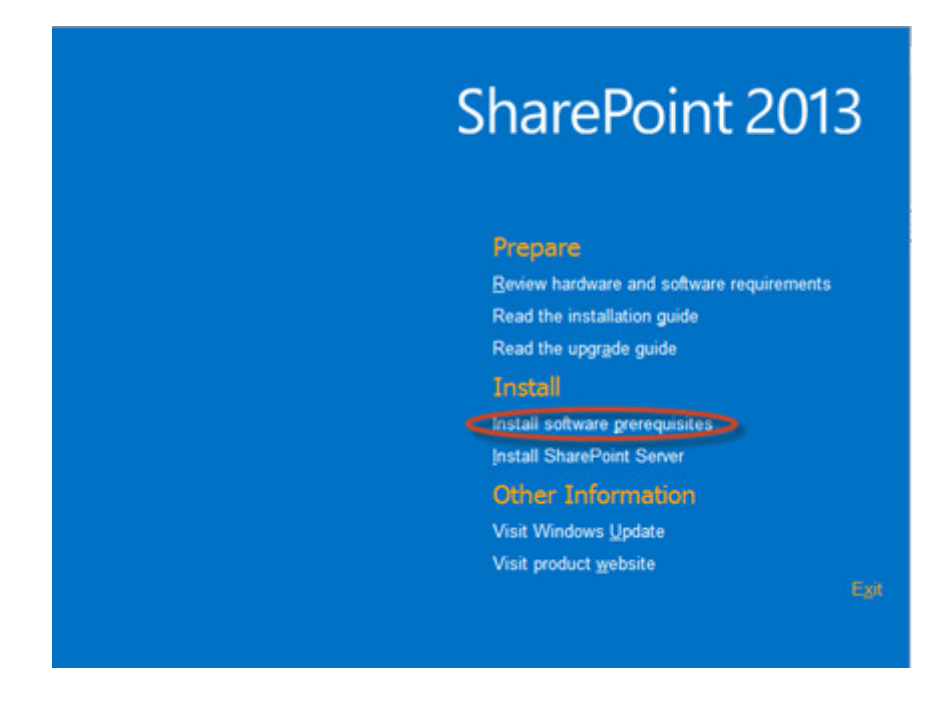

2. After pre-requisites are installed, from the install launcher shown above select the "Install SharePoint Server" option. When the SharePoint install has completed, De-select the option to run the configuration wizard.

#### **Installing PowerPivot for SharePoint**

1. You will need to get back to the SQL Server 2012 installation media and run the SQL installer. Step through the usual installer screens and select the PowerPivot option when you are asked to choose the Role as shown below. Be sure to de-select the option to install the relational database (we will use the default instance we set up earlier to host SharePoint databases)

| 8                                                                                                    | SQL Server 2012 Setup                                                                                                    | •             | × |
|----------------------------------------------------------------------------------------------------|----------------------------------------------------------------------------------------------------|---------------|---|
| Setup Role<br>Click the SQL Server Feature In<br>feature role to install a specific<br>Setup Support Rules                                                                                                    | nstallation option to individually select which feature components to install, or click a<br>configuration.                                                                                                    |               |   |
| Installation Type<br>Product Key<br>License Terms<br>Setup Role<br>Installation Rules<br>Instance Configuration<br>Disk Space Requirements<br>Server Configuration<br>Analysis Services Configuration<br>Error Reporting<br>Installation Configuration Rules<br>Ready to Install<br>Installation Progress<br>Complete | Install SQL Server Database Engine Services, Analysis Services, Reporting Services, Integration S<br>and other features.<br>SQL Server PowerPivot for SharePoint<br>Install PowerPivot for SharePoint on a new or existing SharePoint server to support PowerPivot<br>access in the farm. Optionally, add the SQL Server relational database engine to use as the new<br>database server.<br>Add SQL Server Database Relational Engine Services to this installation.<br>All Features With Defaults<br>Install all features using default values for the service accounts. | data<br>farmi | 5 |
|                                                                                                    | <back mext=""> Cancel</back>                                                                                                    | Help          |   |

1. At the Instance Configuration screen of the wizard i entered POWERPIVOT for my Instance ID

| 5                                                                                                 | SQL Server 2012 S                     | etup                                                                                                    |                       | _ 0 X                 |
|---------------------------------------------------------------------------------------------------|---------------------------------------|----------------------------------------------------------------------------------------------------|-----------------------|-----------------------|
| n<br>e ID for the instance of SC                                                                  | QL Server. Instance ID                | becomes part of the in                                                                                                    | stallation path.      |                       |
| O Befault instance<br>Ngmed instance                                                              | POWERPIVOT                            |                                                                                                    |                       |                       |
| Instance JD:<br>Instance goot directory                                                           | POWERPIVOT<br>C:/Program Fil          | es\Microsoft SQL Serv                                                                                                    | e/                    |                       |
| Analysis Services direc                                                                           | tory: C1Program File                  | s\Microsoft SQL Serve                                                                                                    | MMSAS11.POWER         | PIVOT                 |
| Instance Name                                                                                     | Instance ID                           | Features                                                                                                    | Edition               | Version               |
| MSSQLSERVER                                                                                       | MSSQL11.MSSQL5                        | SQLEngine SQLEn                                                                                                    | Enterprise            | 11.1.3000.0           |
| TABULAR                                                                                           | MSAS11.TABULAR                        | AS                                                                                                    | Enterprise            | 11.1.3000.0           |
| <shared compone<="" td=""><td></td><td>SSMS, Adv_SSMS,</td><td></td><td>11.1.3000.0</td></shared> |                                       | SSMS, Adv_SSMS,                                                                                                    |                       | 11.1.3000.0           |
|                                                                                                   |                                       | < Rack No.                                                                                                    | 1) (100               | al Helo               |
|                                                                                                   | I I I I I I I I I I I I I I I I I I I | SQL Server 2012 Si<br>I Do the instance of SQL Server. Instance ID I<br>Default Instance<br>Named Instance<br>Named Instance<br>POWERPIVOT<br>Instance ID:<br>Instance ID:<br>Instance got directory:<br>CI-Program File<br>Instance Name<br>Instance ID<br>Instance ID | SQL Server 2012 Setup | SQL Server 2012 Setup |

2. Step through the remainder of the installer, remembering to add yourself as an administrator when prompted. I also chose to run the service using the Administrator account.

### Base setup of up the Sharepoint Farm

Instead of using the SharePoint Products Configuration Wizard to configure our farm, we use the new PowerPivot Configuration tool to do this for us. The beauty of it is it will setup a bare minimum Sharepoint farm. Nice and lean, so it will run quicker which is important for demos. I find the Microsoft supplied VMs HUGE (75Gb) and slow. <u>Check here</u>

(http://bhavikmerchant.wordpress.com/2012/04/14/converting-the-microsoft-integrated-sql-2012demo-from-hyper-v-to-vmware-workstation/) for my guide on how to convert one from Hyper-V to VMWare. Just a reminder that <u>Windows 8 includes client Hyper-V (http://technet.microsoft.com/enus/library/hh857623.aspx</u>) which is great if you want to stay away from VMWare products for any reason.

1. Start the PowerPivot Configuration Tool from the SQL Server 2012 Program Group:

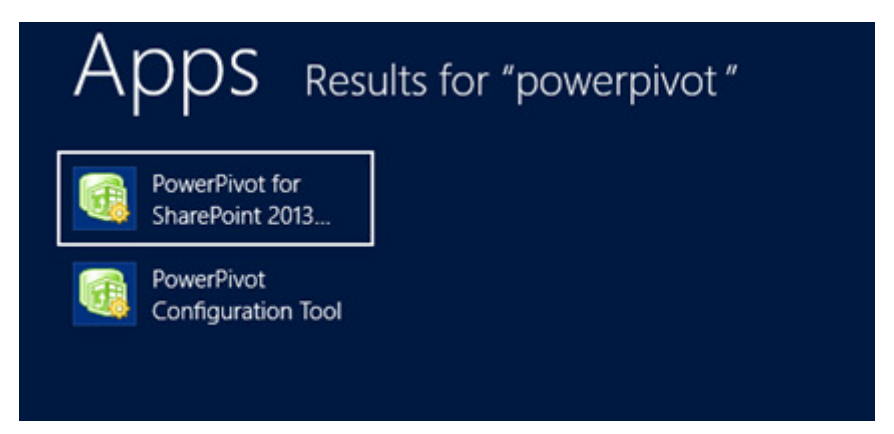

1. Pick the first option as shown – there will be no choice on an unconfigured farm anyway

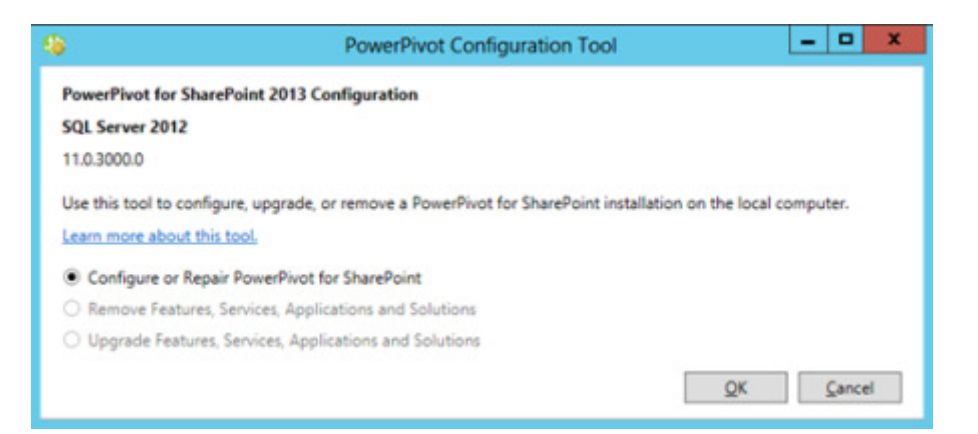

2. The tool will perform some checks and then present you with a list of tasks. Fill in the first screen with settings to match your setup, then click Validate. You'll see this:

|                                                                                                    | PowerPhot Consignation Tool                                                                                                    |                                                                                                    |                                                                                  |
|----------------------------------------------------------------------------------------------------|----------------------------------------------------------------------------------------------------|----------------------------------------------------------------------------------------------------|----------------------------------------------------------------------------------|
| urrent Task: Configure or Repair PowerPivet for SharePoint                                                                                                    |                                                                                                    |                                                                                                    |                                                                                  |
| Oconfigure or Repair PowerPirot for SharePoint                                                                                                    | Exameters Script Qutput                                                                                                    |                                                                                                    |                                                                                  |
| Configure New Yam      Configure New Yam      Ved Integration      Ved and Opploy DeveRived Solution      Ved Add New Solution      Ved Serv Solution      Ved Serv Solution       | This task creates or modifies the config<br>Sharefloint is not configured, you can<br>application, and create the root site co<br>all actions are configured correctly bef                                                                                                    | pration settings of a PowerNvet for Sharefluent installation. If<br>relude actions that configure the form, owate a default tille<br>feetion. All validated actions are processed in batch mode. Be s<br>my you chick flue.                                                                                                    | er the                                                                           |
| Poppoy Web Application Solution to Central Administration     Popping Department Features                                                                                                    | Default Account Usemame                                                                                                    | DOMA/N/Administrator                                                                                                    |                                                                                  |
| Y Install PowerPivot Farm-Level Feature                                                                                                    | Default Account Password                                                                                                    |                                                                                                    |                                                                                  |
| ♥ Install PowerFivot Central Administration Feature                                                                                                    | Database Server                                                                                                    | touhest                                                                                                    |                                                                                  |
| V Install PowerFivet Site Level Feature                                                                                                    | Passphrase                                                                                                    |                                                                                                    |                                                                                  |
| F Configure Local Service Instances     F Banister Douardium Centers Service on Local Server                                                                                                    | Confirm Passphrase                                                                                                    |                                                                                                    |                                                                                  |
| Create PowerPirot Service Application                                                                                                    | SharePoint Central Administration Port                                                                                                    | 4102                                                                                                    |                                                                                  |
| Create Default Web Application                                                                                                    | PowerPivot Server for Excel Services                                                                                                    | invaluent DOM/EDU/07                                                                                                    |                                                                                  |
| ▼ Deploy Web Application Solution                                                                                                    | (Sevenhame) PowerPivot)                                                                                                    | Statute Portage Port                                                                                                    |                                                                                  |
| P. Coasta San Collection     P. Actuare Showflow Experience     P. Sant the Calines to Windows Token Envise     P. Sant the Calines to Windows Token Envise     P. Sant the Calines to Windows Token Envise     P. Sant Secure Store Service     P. Sant Secure Store Service     P. Sant Secure Store Service     P. Sant Secure Store Service Application     Prace     Configure Event Store Service Magnification     Prace     Configure Event Store Service     P. Sant Event Store Service     P. Sant Event Store Service     P. Sant Event Store Service Magnification     Prace     P. Sant Event Store Service     P. Sant Event Service     P. Sant Event Service     P. Sant Event Service     P. Sant Event Service     P. Sant Event Service     P. Sant Event Service     P. Sant Secure Service     P. Sant Secure Service     P. Sant Se | The Powerflowt Configuration Tool use<br>used to provision all of the services in<br>the distabilises engine instance is detected<br>by the output of SQL former distabilist<br>engineers the accessing Central Adm<br>the port field black to use a previolet<br>to enable the core Powerflowt capabilit<br>Lenter noise allowd this test.<br>Configure New Farm<br>Walks for Parameter Glashbace for<br>Mala to Parameter Glashbace Assess | It default values for an initial configuration. The sense farm acc<br>the farm. This account must be a domain user account, On a re-<br>ding and of the fact balances used in the farm. If a local 2(2), Serve<br>the configuration tool uses that instance is a domain. The fact<br>property of the support of the Sourceston some farm. The fact<br>property of the support of the sourceston some farm. The fact<br>property of the support of the sourceston some farm. The fact<br>property of the support of the sourceston some farm to be<br>property of the sourceston some sourceston some sourceston<br>for the configuration settings for this action are valid.<br>wer) in mult series sourceston.<br>In the sourceston settings for this action are valid.<br>Mark to be a sourceston. | sunti is<br>iv farm,<br>ir<br>minen<br>uphrase<br>he-point<br>- Leave<br>invices |

At this point you *could* press Run and have it perform all those activities. However, whats great about this setup compared to the SQL 2008 R2 is that we can actually customise *some* of Service Application and associated database names to remove the dreaded GUIDs that get appended to them. You can also control some of the IIS setting such as Web Application name and App Pool. These are the tasks I suggest click on to customise:s

- ºo Create PowerPivot Service Application
- ° Create Default Web Application
- o Deploy Web Application
- ° Create Site Collection
- ° Create Unattended Account for DataRefresh
- 1. When you've finished customising you'll notice it informs you where you've made changes to the tasks. You can click the Script tab to view the PowerShell commands that will be executed. This is great to learn from and also to save away for a future scripted setup. I can see this being useful to tweak for a proper production setup. Beware: you need to select the topmost task to get the whole script showing up. This means if you are looking to find the PowerShell commands for just a select task/task group, you can click the appropriate section.

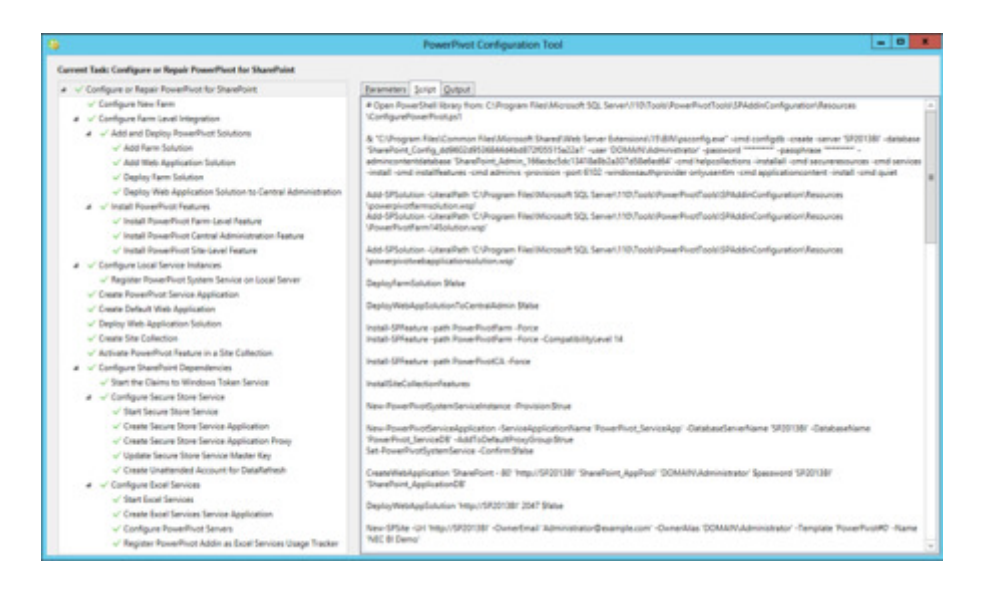

2. Click Validate, and if successful, click Run. This will take a bit of time... If all goes well you will see this:

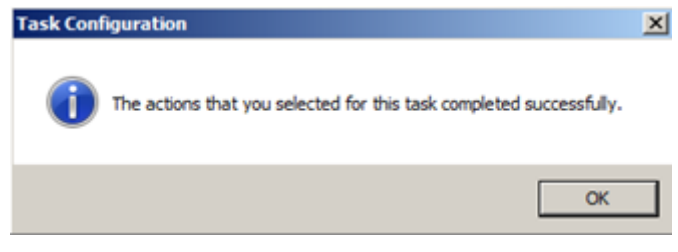

And you can verify in IIS that the sites were setup:

| Connections                          |
|--------------------------------------|
| 🔍 - 🔚   🖄   😣                        |
| - 💐 Start Page                       |
| SP2013BI (DOMAIN\Administrator)      |
| - Application Pools                  |
| ⊿ - 🗃 Sites                          |
| Default Web Site                     |
| SharePoint - 80                      |
| SharePoint Central Administration v4 |
| SharePoint Web Services              |

3. Navigate to our new SharePoint site. I usually at this point remember to turn off Internet Explorer Enhanced Security by going to Server Manager and selecting the appropriate option under Local Server

| 4                                              | Server Manager                                                                                  |                                                                                                    |                                                                                                    |                                                                                   |
|------------------------------------------------|-------------------------------------------------------------------------------------------------|----------------------------------------------------------------------------------------------------|----------------------------------------------------------------------------------------------------|-----------------------------------------------------------------------------------|
| € Server Ma                                    | anager + Local S                                                                                | erver                                                                                                    |                                                                                                    |                                                                                   |
| E Dashboard                                    | PROPERTIES<br>For \$P20138                                                                      |                                                                                                    |                                                                                                    |                                                                                   |
| Local Server  All Servers  AD DS  App Server   | Computer name<br>Domain                                                                         | SF20138<br>DOMAIN.local                                                                                         | Last installed updates<br>Windows Updates<br>Last checked for updates                                                               | Neven<br>Not configured<br>Neven                                                  |
| DNS     File and Storage Services +     Bo IIS | Windows Firewall<br>Ramote management<br>Remote Desktop<br>NC Taaring<br>Ethernet<br>Ethernet 2 | Domain On<br>Enabled<br>Enabled<br>Disabled<br>100.01. (Md enabled<br>TML address assigned by DHCP, (Md enabled | Windows Error Reporting<br>Customer Experience Improvement Program<br>IE Enhanced Security Configuration<br>Time atom<br>Product ID | OH<br>Not participating<br>2007-18800 Parts<br>20183-8001-36889-AA827 (activated) |

- 4. Finally I add the Sharepoint Site to the trusted sites in Internet Explorer.
- 5. So now our site should work and if you browse to it you should see the vanilla Sharepoint page configured with a PowerPivot Gallery.

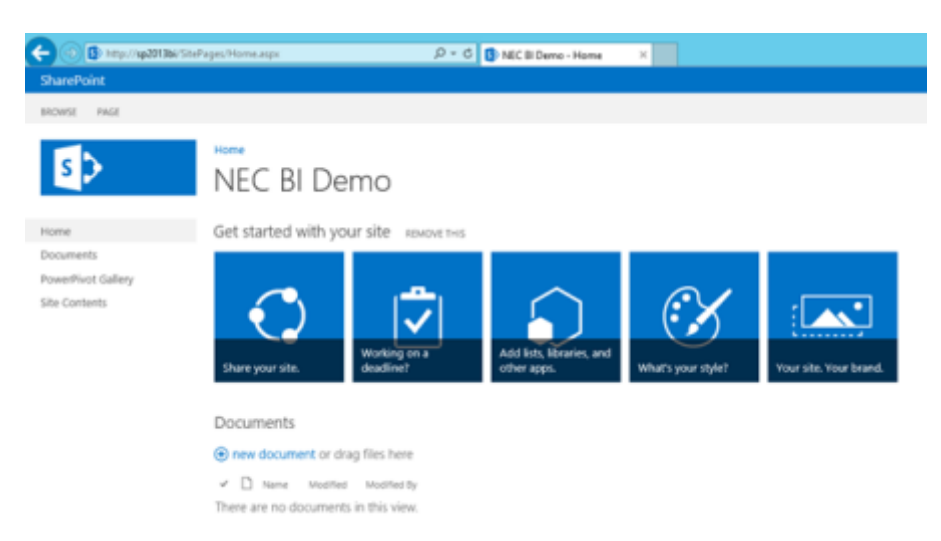

There are two more components left to configure for a basic BI setup. SSRS/Power View and then PerformancePoint.

## **Enabling SharePoint Enterprise Features and Services**

Before we try to setup these other BI services it's a good idea to turn on other services we might need for demos and also Enterprise features for the Site Collection and Site.

1. First in Central Admin select Manage Services on Server:

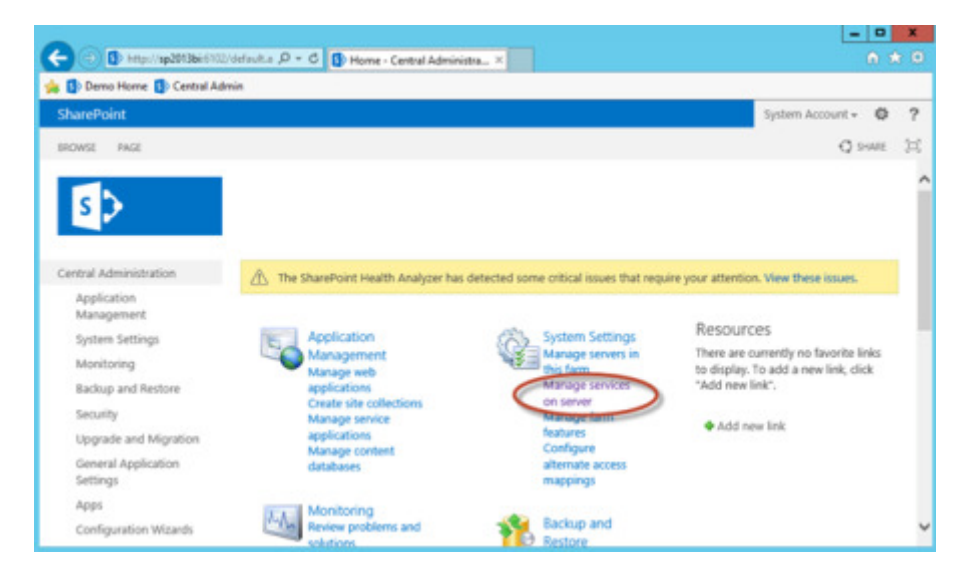

In there I enabled:

- 90 Business Data Connectivity Service
- vo PerformancePoint Service
- o Visio Graphics Service
- 1. Then in SharePoint go to Site Settings which is now accessed from a little "gear" icon in the top right corner of the browser window:

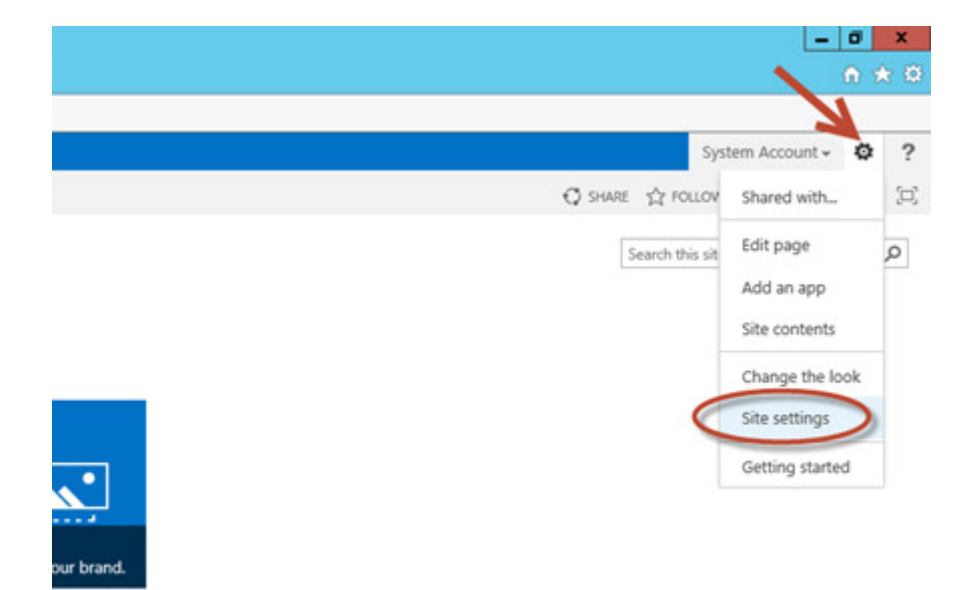

1. Then manage the Site Collection Features:

Site Collection Administration **Recycle bin** Search Result Sources Search Result Types Search Query Rules Search Schema Search Settings Search Configuration Import Search Configuration Export Site collection features Site hierarchy Site collection audit settings Portal site connection **Content Type Policy Templates** Site collection app permissions Storage Metrics Content type publishing Help settings SharePoint Designer Settings **HTML Field Security** Site collection health checks Site collection upgrade

Make sure the following are activated (Many will already be active, but ive stated all for completeness):

- 90 PerformancePont Services Site Collection Features
- 90 Power View Integration Feature
- °O PowerPivot Feature Integration for Site Collections
- °O SharePoint Server Enterprise Site Collection features
- ºo SharePoint Server Publishing Infrastructure
- 1. Next we have to set enable some features at the Site level. So go back to Site Settings as in Step 1 above. This time select Manage Site Features:

Site Actions Manage site features Enable search configuration export Site Collection Web Analytics reports Site Web Analytics reports Reset to site definition Delete this site Make sure the following are active:

- °O BICenter Data Connections Feature
- °o Mobile Browser View (if you plan to test mobile features)
- o PerformancePont Services Site Features
- °O SharePoint Server Enterprise Site features
- o SharePoint Server Publishing

Note we don't turn on the Report Server File Sync because that is only required for SSRS 2008 R2 to synch back to the SSRS catalogue. In SQL 2012 SSRS is now a proper Sharepoint Service Application – something that was done to address <u>performance problems in Sharepoint integrated mode</u> (<u>http://sqlcat.com/sqlcat/b/technicalnotes/archive/2010/11/03/reporting-services-performance-in-sharepoint-integrated-mode-in-sql-server-2008-r2.aspx</u>).

#### **Configuring SSRS Integration and Power View**

This part tripped me up the first time. I thought I had everything working but SSRS and reports simply wouldn't work! After some research, trial and error I understood all the components and config required to get it to work. The main problem is that with the steps we've taken so far, the SSRS Service itself (new in SQL 2012) and its proxy are not actually setup in Sharepoint yet.

A couple of quick PowerShell commands I found on the MSDN <u>SSRS Integration Configuration</u> <u>Guide (http://msdn.microsoft.com/en-us/library/gg492276.aspx)</u> helped here, in the section entitled "Install and Start the Reporting Services SharePoint Service". The note there explains why we don't have SSRS services configured – we installed SQL first so there was no farm for it to configure SSRS on.

- Apps
  Results for "share"

  Image: PowerPivot for SharePoint 2013...

  Image: PowerPivot for SharePoint 2013...

  Image: PowerPivot for SharePoint 2013...

  Image: PowerPivot for SharePoint 2013...

  Image: PowerPivot for SharePoint 2013...

  Image: PowerPivot for SharePoint 2013...

  Image: PowerPivot for SharePoint 2013...

  Image: PowerPivot for SharePoint 2013...

  Image: PowerPivot for SharePoint 2013...

  Image: PowerPivot for SharePoint 2013...

  Image: PowerPivot for SharePoint 2013...

  Image: PowerPivot for SharePoint 2013...

  Image: PowerPivot for SharePoint 2013...

  Image: PowerPivot for SharePoint 2013...

  Image: PowerPivot for SharePoint 2013...

  Image: PowerPivot for SharePoint 2013...

  Image: PowerPivot for SharePoint 2013...

  Image: PowerPivot for SharePoint 2013...

  Image: PowerPivot for SharePoint 2013...

  Image: PowerPivot for SharePoint 2013...

  Image: PowerPivot for SharePoint 2013...

  Image: PowerPivot for SharePoint 2013...

  Image: PowerPivot for SharePoint 2013...

  Image: PowerPivot for SharePoint 2013...

  Image: PowerPivot for SharePoint 2013...

  Image: PowerPivot for SharePoint 2013...

  Image: PowerPivot for SharePoint 2013...

  Image: PowerPivot for SharePoint 2013...

  Image: PowerPivot for SharePoint 2013...

  Image: PowerPivot for SharePoint 2013...

  Image: PowerPivot for PowerPivot for SharePoint 2013...

  Image: PowerPivot for PowerPivot for PowerPivot for PowerPivot for PowerPiv
- 1. Run the Sharepoint PowerShell as an admin:

- 1. Run some PowerShell commands to install the service installed, add the proxy and then start the service:
  - 1. Install-SPRSService
  - 2. Install-SPRSServiceProxy
  - 3. get-spserviceinstance -all |where {\$\_.TypeName -like "SQL Server Reporting\*"
- 2. Next we can create a SSRS Service Application from Central Admin

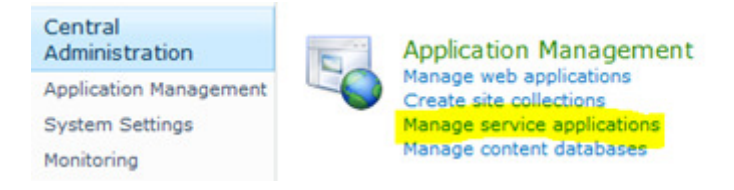

Heres where we select the one we want:

| SharePoint                                                    |            |
|---------------------------------------------------------------|------------|
| BROWSE SERVICE APPLICATIONS                                   |            |
| New Connect Delete Manage Administrators                      | Properties |
| Access Services Access Services 2010                          |            |
| App Management Service     Business Data Connectivity Service | on Disco   |
| Excel Services Application                                    | lication   |
| Achine Translation Service                                    | ices_Ser   |
| Managed Metadata Service                                      | Service    |
| PerformancePoint Service Application                          | ot_Servi   |
| Search Service Application                                    | erPivot    |
| Secure Store Service                                          | ore Sen    |
| SQL Server PowerPivot Service Application                     | Ire Stor   |
| SQL Server Reporting Services Service Application             | lakan C    |
| User Profile Service Application                              | oken S     |
| Visio Graphics Service                                        | geAppli    |
| Word Automation Services                                      | S_Usage    |
| Work Management Service Application                           |            |

## The settings ive used are highlighted (first page):

| Specify the settings for a new SQL Server Re                                                                              | eporting Services Service Application.                                             | Help   |
|----------------------------------------------------------------------------------------------------|------------------------------------------------------------------------------------|--------|
| Name<br>Provide a unique name for this Service Application.                                                               | SSRS_ServiceApp                                                                    | ^      |
| Application Pool                                                                                                    | OUse existing application pool                                                     |        |
| Choose the Application Pool to use for this Service<br>Application. This defines the account and                          | SecurityTokenServiceApplicationPool                                                | $\sim$ |
| credentials that will be used by this web service.<br>You can choose an existing application pool or<br>create a new one. | Create new application pool<br>Application pool name                               |        |
|                                                                                                    | SSRS_AppPool                                                                       |        |
|                                                                                                    | Select a security account for this application po<br>Predefined<br>Network Service | ol     |
|                                                                                                    | Configurable     DOMAIN\Administrator                                              |        |
|                                                                                                    | Register new managed account                                                       |        |

## Then scrolling down:

| COL Convert Deposition Convices (CCDC) Convice                                                                                                    |                                                                                        |   |
|----------------------------------------------------------------------------------------------------|----------------------------------------------------------------------------------------|---|
| Database                                                                                                    | Database server:                                                                       | ^ |
| Use of Windows authentication is strongly                                                                                                    | SP201381                                                                               | - |
| ecommended. To use SQL authentication, specify<br>the stored credentials which will be used to                                                                                                    | Database name:                                                                         |   |
| connect to the database and if the stored<br>credentials should be used as Windows                                                                                                    | Database authentication:                                                               | - |
| credentials should be used as Windows<br>Credentials.<br>Note: The account that is used to provision the<br>database is the application pool identity of<br>SharePoint Central Administration.<br>Learn more about database settings | Windows authentication (recommended)     Stored credentials     Account:     Password: |   |
|                                                                                                    | Use as Windows credentials                                                             |   |
| Web Application Association<br>Specify a Web Application to be associated to and<br>provisioned for access by this SQL Server<br>Reporting Services Service Application.                                                             | SharePoint - 80 (http://sp2013bi/)                                                     |   |
| Note: Web applications that are disabled and                                                                                                    |                                                                                        | ~ |

This should get you to the Success screen shown below – Click the highlighted link to ProvisionSubscriptions and Alerts.

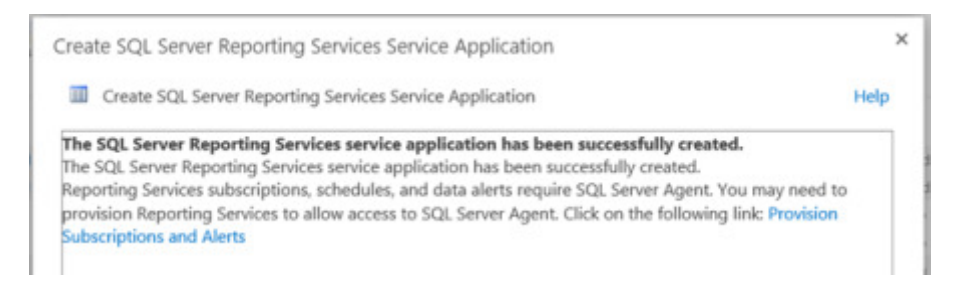

This will take us to the page below where the SSRS service account is given access the SQL Agent. Note the credentials below are sent to the SQL server.. so using the "sa" account will work here too. Note that you can create subscription and alerts if the SQL Agent service is not running – so turn it on if you want to demo this feature.

| SharePoint                |                                                                                                    | System Account + 🔕 ?               |  |  |
|---------------------------|----------------------------------------------------------------------------------------------------|------------------------------------|--|--|
|                           |                                                                                                    | Q sout 33                          |  |  |
| 5>                        | Provision Subscriptions and                                                                                                    | Alerts - SSRS_ServiceApp           |  |  |
| Central Administration    |                                                                                                    |                                    |  |  |
| Application<br>Management |                                                                                                    | OK Canoti                          |  |  |
| System Settings           |                                                                                                    |                                    |  |  |
| Monitoring                | View Status                                                                                                    | SOI Canar Agent is supping         |  |  |
| Backup and Restore        | Shows whether SQL Server Agent is running.                                                                                                    | successive Agencie running         |  |  |
| Security                  | Reporting Services subscriptions, schedules, and data alerts require that SQL Server<br>Agent is running on the SQL Server instance that holds the Reporting Services service |                                    |  |  |
| Upgrade and Migration     | detabases.                                                                                                    |                                    |  |  |
| General Application       | Download SQL Soliot                                                                                                    |                                    |  |  |
| Settings                  | Deventoed SQL scripts that you can use to allow Reporting Services access to SQL                                                                                              | Download Script                    |  |  |
| Apps                      | Server Agent.                                                                                                    |                                    |  |  |
| Configuration Wizards     | Man Republic Function in the PAL Function Reput                                                                                                    |                                    |  |  |
| Site Contents             | Allow Reporting Services to Use SLB, Server Agent                                                                                                    | User name                          |  |  |
|                           | required to use subscription, schedule, and data alert features.                                                                                                    | domaint <sub>i</sub> administrator |  |  |
|                           | The credentials you type need to have sufficient permissions to grant execute<br>permission to the DSPacificient excitants in the sension sectimizing much, and marker        | Password                           |  |  |
|                           | databases. Type the credentials and click 'OK' to configure access to SQ, Server Agent.                                                                                       |                                    |  |  |
|                           |                                                                                                    | Use as Windows oredentials         |  |  |
|                           |                                                                                                    |                                    |  |  |
|                           |                                                                                                    | OK Canot                           |  |  |

Setting Up a SharePoint 2013 BI Demo VM | Bhaviks B.I. Babble

3. How to test this? Make sure you have Silverlight installed and then upload a PowerPivot workbook into the PowerPivot Gallery. The Gallery has a link automatically if Silverlight isnt present. You will see a new "Create Power View Report" option in the gallery:

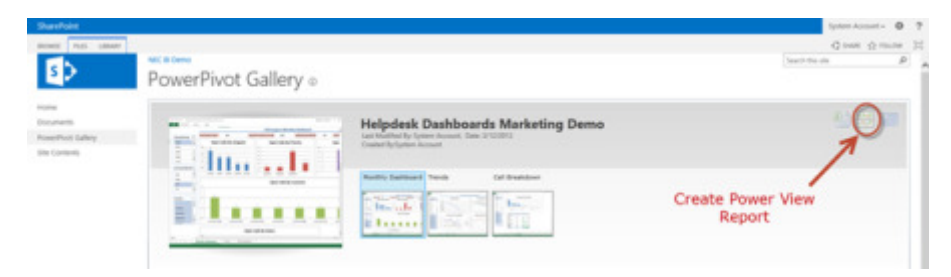

Clicking that will open up the Power View designer:

| Control Control C |                        |                                                                                                    |
|----------------------------------------------------------------------------------------------------|------------------------|----------------------------------------------------------------------------------------------------|
| HARD                                                                                                    |                        |                                                                                                    |
|                                                                                                    |                        |                                                                                                    |
| Click here to add a title                                                                                                    | Elters, K. M.<br>Ville | Field List Autor State                                                                                                    |
| In Audit or Steen structured set structure from an and the structure of the Audit of the structure of the Audit Set Set Set Set Set Set Set Set Set Se                                                                                                    |                        | 1 - Directly<br>1 - Directly<br>1 - Directly<br>1 - Directly<br>2 - Directly<br>2 |
|                                                                                                    |                        | Drag field, Selection projectation<br>Fields                                                                                                    |

## **Configuring PerformancePoint Services**

This part is much easier!

1. Verify the PerformancePoint Service is running. In Central Admin you need to go to "Manage Services on Server" (shown below), and once in there just Start the PerformancePoint Service if it isn't running.

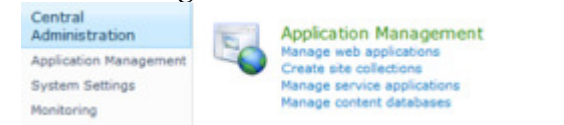

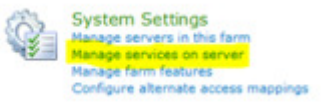

2. Next we need to add the PerformancePoint Service Application. So in Central Admin once again we go to the Manage Service Applications page as we did with the SSRS service.

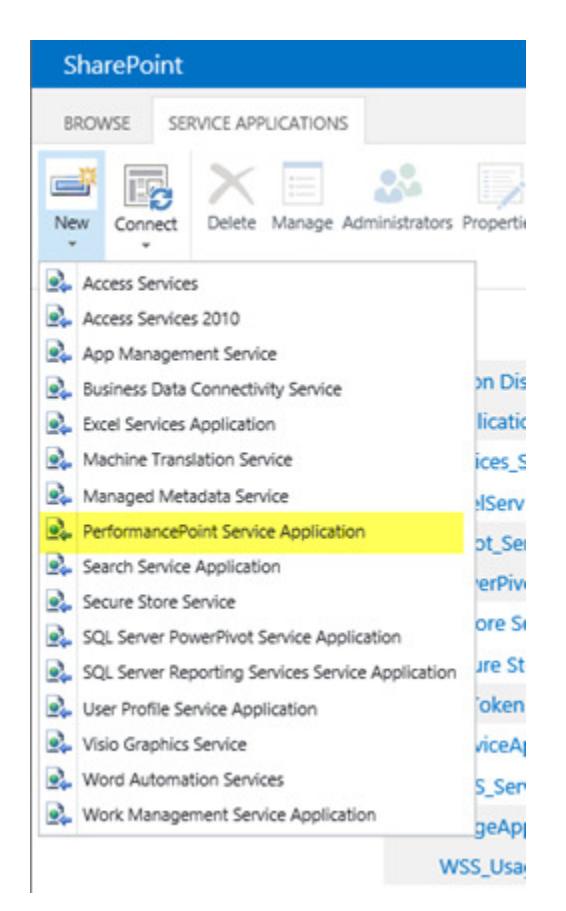

1. Configure the service similar to how we did SSRS, shown below:

| New PerformancePo                                                                                                    | pint Service Application                                                                                                    | × |
|----------------------------------------------------------------------------------------------------|----------------------------------------------------------------------------------------------------|---|
| Specify settings for this servi<br>Applications page.                                                                                                    | ice application. You can change these settings later from the Manage Service                                                                                                    | ^ |
| Name:<br>Specify a name and default<br>status for this service<br>application.                                                                                                    |                                                                                                    |   |
| The setting makes this                                                                                                    | DeformanceBalat ServiceAus                                                                                                    | - |
| service application available                                                                                                    | PetormancePoint_ServiceApp                                                                                                    | _ |
| by detault for web<br>applications in this farm to<br>use. Do not check this<br>setting if you wish to<br>specify manually which web<br>applications should use this<br>service application. | Add this service application's proxy to the farm's default proxy list.                                                                                                    |   |
| Line of the default                                                                                                    | Database Server                                                                                                    |   |
| database server and                                                                                                    | SP20138I                                                                                                    |   |
| database name is<br>recommended for most                                                                                                    | Database Name                                                                                                    |   |
| cases. Refer to the                                                                                                    | PerformancePoint_Application_DB                                                                                                    |   |
| administrator's guide for<br>advanced scenarios where                                                                                                    | Database authentication                                                                                                    |   |
| specifying database                                                                                                    | Windows authentication (recommended)                                                                                                    |   |
| information is required.                                                                                                    | O SOL authentication                                                                                                    |   |
| Use of Windows                                                                                                    | Account                                                                                                    |   |
| authentication is strongly                                                                                                    |                                                                                                    |   |
| SQL authentication,                                                                                                    | Provide the second second se |   |
| specify the credentials                                                                                                    | Password                                                                                                    |   |
|                                                                                                    |                                                                                                    |   |

#### and continuing:

| New PerformancePo                                                                                                    | pint Service Application                                                                                                    |                                                                   |                                       | × |
|----------------------------------------------------------------------------------------------------|----------------------------------------------------------------------------------------------------|-------------------------------------------------------------------|---------------------------------------|---|
|                                                                                                    |                                                                                                    |                                                                   |                                       | ^ |
| Failover Server<br>You can choose to<br>associate a database with<br>a specific failover server<br>that is used in conjuction<br>with SQL Server database<br>mirroring.                | Failover Database Server                                                                                                    |                                                                   |                                       |   |
| Secure Store and<br>Unattended Service<br>Account:<br>The Secure Store Service is<br>used to store the<br>Unattended Service<br>Account used for<br>authenticating to data<br>sources. | The Unattended Service Account is set after configuring<br>Service application. The setting is located in "Manage se<br>SharePoint Central Administration under the Performanc<br>management page. A running Secure Store Service Appl<br>required. | the Performa<br>rvice applicat<br>ePoint Servic<br>ication and Pi | ncePoint<br>ons" in<br>es<br>roxy are | ļ |
| Application Pool                                                                                                    | O Use existing application need                                                                                                    |                                                                   |                                       |   |
| Choose the Application<br>Pool to use for this                                                                                                    | SecurityTokenServiceApplicationPool                                                                                                    | ~                                                                 |                                       |   |
| Service Application. This<br>defines the account and<br>credentials that will be                                                                                                    | Create new application pool     Application pool name                                                                                                    |                                                                   |                                       |   |
| used by this web service.                                                                                                    | PerformancePoint_AppPool X                                                                                                    |                                                                   |                                       |   |
| You can choose an<br>existing application pool<br>or create a new one.                                                                                                    | Select a security account for this application pool O Predefined Network Service                                                                                                    |                                                                   |                                       |   |
|                                                                                                    | Configurable     DOMAIN\Administrator     Register new managed account                                                                                                    |                                                                   |                                       |   |
|                                                                                                    |                                                                                                    | Create                                                            | Cancel                                | ~ |

If all goes well you should see this:

| - |                                                                                                    |
|---|----------------------------------------------------------------------------------------------------|
| 0 | The PerformancePoint Service application was successfully created.                                                                                                    |
| • | The PerformancePoint Service Application, PeformancePoint_ServiceApp, and the associated<br>service proxy were successfully created. The settings for this service can be modified through                                                                                                    |
| • | The service applications in snarePoint Central Administration.<br>The service will use application pool, PerformancePoint_AppPool, to run instances of the servic<br>application, PeformancePoint_ServiceApp.                                                                                                    |
| • | PerformancePoint_AppPool is running under the DOMAIN\Administrator account.                                                                                                    |
| 0 | Additional configuration steps:                                                                                                    |
| • | To access data sources using shared credentials instead of per-user identity, configure the<br>PerformancePoint Unattended Service Account and/or create Target Applications in the Secure<br>Store using SharePoint Central Administration.<br>The PerformancePoint web application and site collection features must be enabled in order to<br>use the PerformancePoint capabilities.<br>Trusted locations should be configured through manage service applications to prevent use of<br>any site collection or sites, with PPS features enabled, that could allow for unauthorized access<br>to data sources. |
| 4 | Connecting to Microsoft SQL Server Analysis Services:                                                                                                    |
|   | In order for PerformancePoint to connect to Analysis Services data sources (including<br>PowerPivot workbooks), you may need to install the PowerPivot for SharePoint installation<br>package (2013 or later). This package must be installed on every farm server that runs the<br>PerformancePoint service.                                                                                                    |
|   |                                                                                                    |
|   |                                                                                                    |
|   | OK Cancel                                                                                                    |

1. Next we need to configure the Unattended Service Account – its not absolutely necessary but a good idea to get done now. It all depends on how you plan to access your data sources –

Unattended gives you the highest level of caching in PPS and the data source. So go back Manage Service Applications in Central Admin, and click on the newly provisioned service:

| SharePoint                                                                                                    |                            |                                                                                                    |                                |  |  |
|----------------------------------------------------------------------------------------------------|----------------------------|----------------------------------------------------------------------------------------------------|--------------------------------|--|--|
| BROWSE SERV                                                                                                    | ICE APPLICATIONS           |                                                                                                    |                                |  |  |
| New Connect<br>Create                                                                                                    | Delete Manage Adr<br>Opera | inistrators Properties                                                                                                    | Publish Permissions<br>Sharing |  |  |
| Central Adminis                                                                                                    | stration                   | Name                                                                                                    |                                |  |  |
| Application<br>Management                                                                                                    |                            | Application Discovery and Load Balancer Service Application<br>Application Discovery and Load Balancer Service Application Proxy_0b1c2295-5de |                                |  |  |
| System Settings                                                                                                    |                            | ExcelServices_ServiceApp                                                                                                    |                                |  |  |
| Monitoring<br>Backup and Restore<br>Security<br>Upgrade and Migration<br>General Application<br>Settings<br>Apps<br>Configuration Wizards |                            | ExcelServices_ServiceApp                                                                                                    |                                |  |  |
|                                                                                                    |                            | PeformancePoint_ServiceApp                                                                                                    |                                |  |  |
|                                                                                                    |                            | PeformancePoint_ServiceApp                                                                                                    |                                |  |  |
|                                                                                                    |                            | PowerPivot_ServiceApp                                                                                                    |                                |  |  |
|                                                                                                    |                            | PowerPivot_ServiceApp                                                                                                    |                                |  |  |
|                                                                                                    |                            | Secure Store Service                                                                                                    |                                |  |  |
|                                                                                                    |                            | Secure Store Proxy                                                                                                    |                                |  |  |
|                                                                                                    |                            | Security Token Service Application                                                                                                    |                                |  |  |
|                                                                                                    |                            | SSRS_ServiceApp<br>SSRS_ServiceApp                                                                                                    |                                |  |  |
|                                                                                                    |                            | WSS_UsageAppli<br>WSS_Usage                                                                                                    | cation<br>Application          |  |  |

Once there, you need to change the app settings:

| SharePoint                                                                                                    |                                                                                                    |
|----------------------------------------------------------------------------------------------------|----------------------------------------------------------------------------------------------------|
| Central Administration<br>Application<br>Management<br>System Settings<br>Monitoring<br>Backup and Restore<br>Security<br>Upgrade and Migration<br>General Application<br>Settings<br>Anns | Manage PerformancePoint Services: Peform<br>PerformancePoint Service Application Settings<br>Configure settings such as cache durations, filter behavior, and query time-out.<br>Configure settings such as cache durations, filter behavior, and query time-out.<br>Trusted Data Source Locations<br>Define SharePoint locations to store data sources.<br>Configure settings such as cache durations, filter behavior, and query time-out.<br>Configure settings such as cache durations, filter behavior, and query time-out.<br>Configure settings such as cache durations, filter behavior, and query time-out.<br>Configure settings such as cache durations, filter behavior, and query time-out.<br>Configure settings such as cache durations, filter behavior, and query time-out.<br>Configure settings such as cache durations, filter behavior, and query time-out.<br>Configure settings such as cache durations, filter behavior, and query time-out.<br>Configure settings such as cache durations, filter behavior, and query time-out.<br>Configure settings such as cache durations, filter behavior, and query time-out.<br>Configure settings such as cache durations, filter behavior, and query time-out.<br>Configure settings such as cache durations, filter behavior, and query time-out.<br>Configure settings such as cache durations, the setting settings and scorecards. |
| Configuration Wizards                                                                                                    |                                                                                                    |

1. We only need to set the account, the other settings on the page can be left at their defaults

| s 🔉                             | PerformancePoint Service Application Settings                                    |                                                    |       |        |  |
|---------------------------------|----------------------------------------------------------------------------------|----------------------------------------------------|-------|--------|--|
| Central Administration          |                                                                                  |                                                    |       |        |  |
| Application<br>Management       | Secure Store and Unattended Service                                              |                                                    | OK    | Canoel |  |
| System Settings                 |                                                                                  |                                                    |       |        |  |
| Monitoring                      |                                                                                  | Secure Store Service Application:                  |       |        |  |
| Backup and Restore              | Configure the Secure Store Service which is                                      | Secure Store Proxy                                 |       |        |  |
| Security                        | used to store the Unattended Senice<br>Account used for authenticating with data | Unattended Service Account:                        |       |        |  |
| Upgrade and Migration           | sources.                                                                         | User Name: (Domarr)(Username)                      |       |        |  |
| General Application<br>Settings |                                                                                  | Pasoword:                                          | 4V [3 |        |  |
| Apps                            |                                                                                  | United for the test Trend Application If:          |       | *      |  |
| Configuration Wizards           |                                                                                  | O unacembro service account target application to: |       |        |  |

1. Its worth noting that there is a new option available in SharePoint 2013 for PPS which is to use the EffectiveUserName property in the connection string to SSAS:

Analysis Services EffectiveUserName The Analysis Services EffectiveUserName capability is an alternative to Windows delegation for allowing individual users to securely access Analysis Services data.

Use the EffectiveUserName connection string property instead of Windows delegation.

This setting applies to all Analysis Services data sources configured for per-user authentication. When this setting is enabled, all connections to Analysis Services data for individual users will be made using the EffectiveUserName connection string property instead of Windows delegation.

Using EffectiveUserName requires that the PerformancePoint Services managed account is an administrator in Analysis Services. EffectiveUserName is not supported for http(s) or PowerPivot.

#### **Client Tools**

Since we haven't used the Business Intelligence Centre site template there will be no shortcut button to get to Dashboard designer. This can be reached via the following URL, which you can add to the site menu, a page or <u>even customise via Sharepoint Designer</u>

(http://www.sharepointoscar.com/blog/2011/10/25/adding-performancepoint-dashboard-designer-shortcut-to-a-page/):

http://<siteURL (http://<siteURL) >/\_layouts/ppswebparts/designerredirect.aspx

Just a few things left now to make this complete. You will need to install:

- 1. Excel 2013 to demonstrate the now built PowerPivot and Power View
- 2. Excel 2010 and then the items below (I have not found any addins compatible with Excel 2013 yet!)
  - 1. Data Mining Addins
  - 2. Master Data Services Addin
- 3. Visio 2013
- 4. PowerPoint 2013 (to show export capability from Power View)

#### **Samples**

Now install the <u>SQL Server samples (http://msftdbprodsamples.codeplex.com/releases/view/55330)</u> if you need some data to play around with.

#### About these ads (http://en.wordpress.com/about-these-ads/)

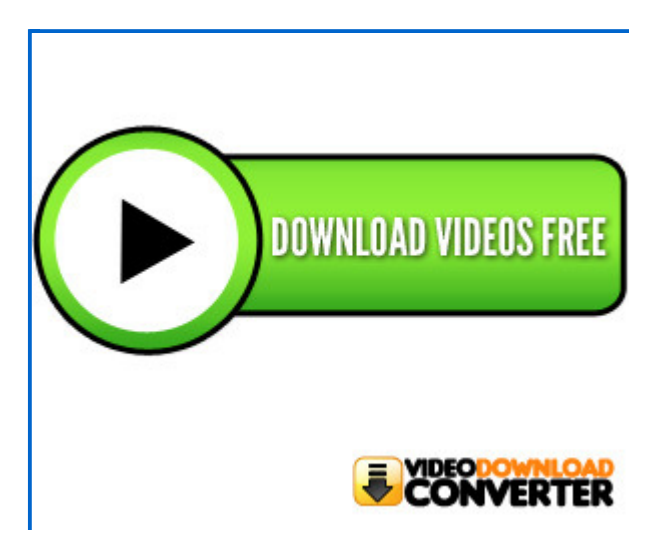

This entry was posted on Saturday, December 8th, 2012 at 5:37 AM and is filed under <u>PerformancePoint</u>, <u>Power View</u>, <u>SharePoint 2013</u>, <u>SQL 2012</u>. You can follow any responses to this entry through the <u>RSS 2.0</u> feed. You can <u>leave a response</u>, or <u>trackback</u> from your own site.

## One Response to Setting Up a SharePoint 2013 BI Demo VM

<u>Brad Saide</u> says: <u>March 19, 2013 at 9:44 AM</u> The tools for 2013 were released on the 9th of January and can all be found here... <u>http://www.microsoft.com/en-au/download/details.aspx?id=35580</u>

<u>Reply</u>

Theme: <u>Contempt</u> by <u>Vault9</u>. <u>Blog at WordPress.com</u>.